Signature Pad

Installation and User Guide

Planet DDS

## Contents

| Contents                            | 2  |
|-------------------------------------|----|
| Compatibility                       | 3  |
| Signature Pad in Internet Explorer  | 4  |
| Installation                        | 4  |
| Signature Pad in Chrome/Firefox     | 9  |
| Installation                        | 9  |
| Troubleshoot                        | 14 |
| Check if driver installed properly  | 14 |
| Problem with Firefox                | 17 |
| Known Issues with Signature Control | 19 |

## Compatibility

| Operating System | Supported Browsers                    |
|------------------|---------------------------------------|
| Windows XP       | Internet Explorer 9                   |
| Windows 7        | Internet Explorer 9+, Chrome, Firefox |
| Windows 8, 8.1   | Internet Explorer 9+, Chrome, Firefox |

# Signature Pad in Internet Explorer

#### Installation

- 1. Download **Topaz SigPlus e-Signatures 4.4.0.16 ActiveX Control** driver from **Denticon** (Help > Help & Support).
- 2. Right click on the downloaded file and click Run as Administrator.

| <b>[</b>   |   | 0                                       |   |
|------------|---|-----------------------------------------|---|
| - 27       |   | Open                                    | _ |
|            | 9 | Run as administrator                    |   |
| sigplus    |   | Troubleshoot compatibility              |   |
| EV!        |   | 7-Zip                                   | • |
|            | 2 | Edit with Notepad++                     |   |
|            | - | Scan with Microsoft Security Essentials |   |
|            | _ | · · · · · · · · · · · · · · · · · · ·   |   |
|            |   | Share with                              | • |
|            | > | DiffMerge                               | ► |
|            | - | <b>T</b>                                |   |
|            |   | TortoiseSVN                             | • |
| /          |   | Pin to Taskbar                          |   |
| XIV        |   | Pin to Start Menu                       |   |
| Quit still |   | Restore previous versions               |   |
|            |   |                                         |   |
|            |   | Send to                                 | • |
|            |   | Cut                                     |   |
|            |   | Сору                                    |   |
|            |   | Paste                                   |   |
|            |   |                                         |   |
|            |   | Create shortcut                         |   |
|            |   | Delete                                  |   |
|            |   | Rename                                  |   |
|            |   | Properties                              |   |

3. The installation will start. Click Next.

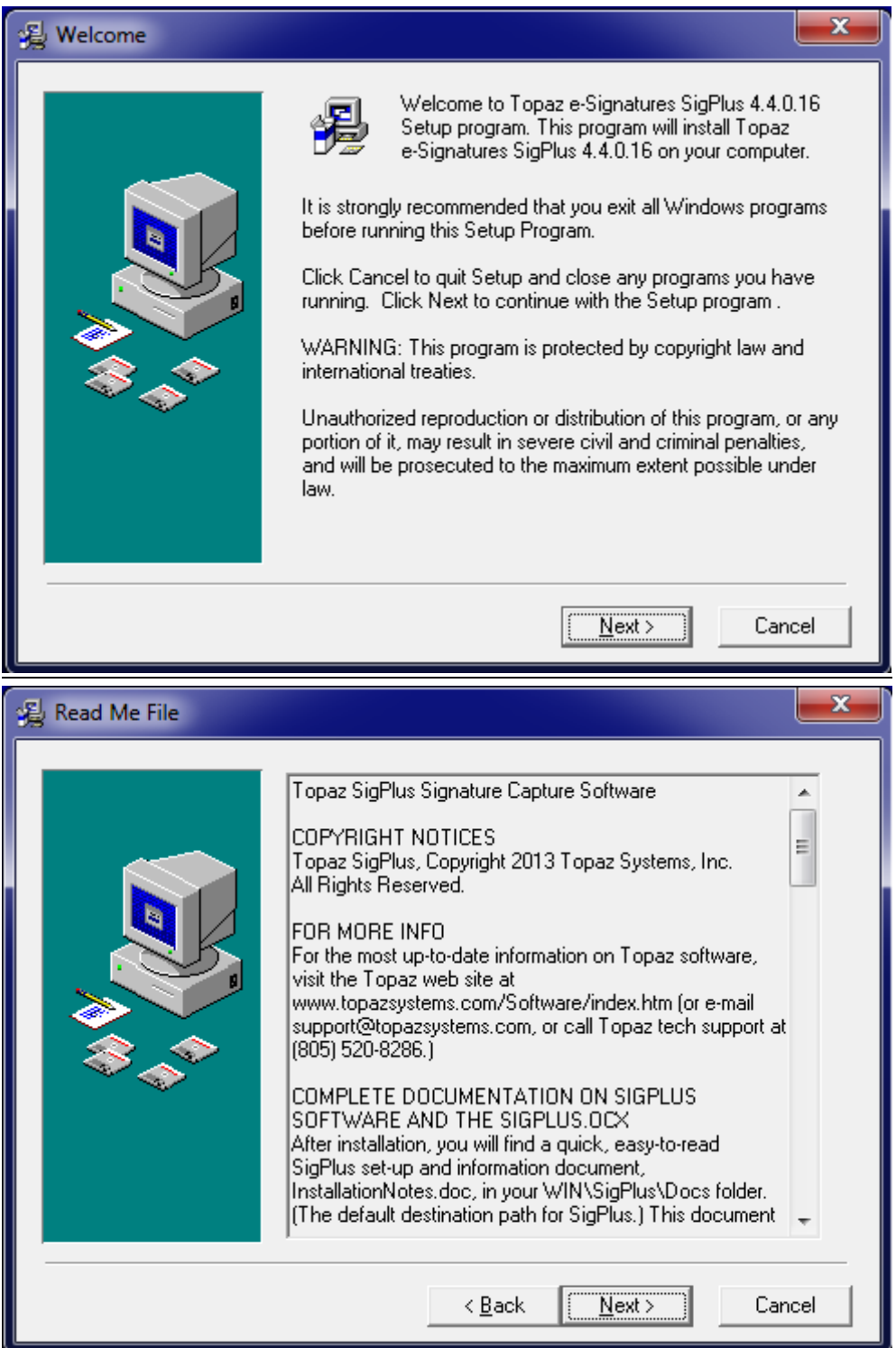

| 🔏 Choose Destination Loo | cation                                                                                                    |
|--------------------------|----------------------------------------------------------------------------------------------------|
|                          | Setup will install Topaz e-Signatures SigPlus 4.4.0.16 in the<br>following folder.<br>To install into a different folder, click Browse, and select<br>another folder.<br>You can choose not to install Topaz e-Signatures SigPlus<br>4.4.0.16 by clicking Cancel to exit Setup. |
|                          | Destination Folder<br>C:\Windows\SigPlus Browse                                                                                                    |
|                          | < <u>B</u> ack <u>Next</u> > Cancel                                                                                                    |

4. Select your Signature Pad Model (For example, if the model is **T-L462** then select **T-L**) and press **OK**.

| Determine Tablet Model Group                                                                            |
|----------------------------------------------------------------------------------------------------|
| Please refer to the back of your signature pad.<br>What two letters do your Tablet Model begin<br>with? |
| ⊙ T-S                                                                                                   |
| O T-L                                                                                                   |
| O T-C                                                                                                   |
| C TF                                                                                                    |
| О ТМ                                                                                                    |
| OK Cancel                                                                                               |

5. Now Select the Signature Pad Model and press **OK**.

| Choose the Tablet                                                                                                 |
|----------------------------------------------------------------------------------------------------|
| Please choose your Tablet Model from the list<br>below. Please see the back of your signature<br>pad for details. |
|                                                                                                    |
| C T-S460<br>C T-S461                                                                                              |
| OK Cancel                                                                                                    |

6. Select the connection type (If the Signature Pad is USB type then select **HSB (USB Type)** option) and press **OK.** 

| Select the Connection Type                   |
|----------------------------------------------|
| Please choose your connection type.          |
| For USB connection, choose the "HSB" option. |
| For serial connection, choose the com port.  |
| HSB (USB type)     Com 1     Com 2           |
| C Com 3<br>C Com 4                           |
| OK Cancel                                    |

7. Press AGREE in License Agreement window.

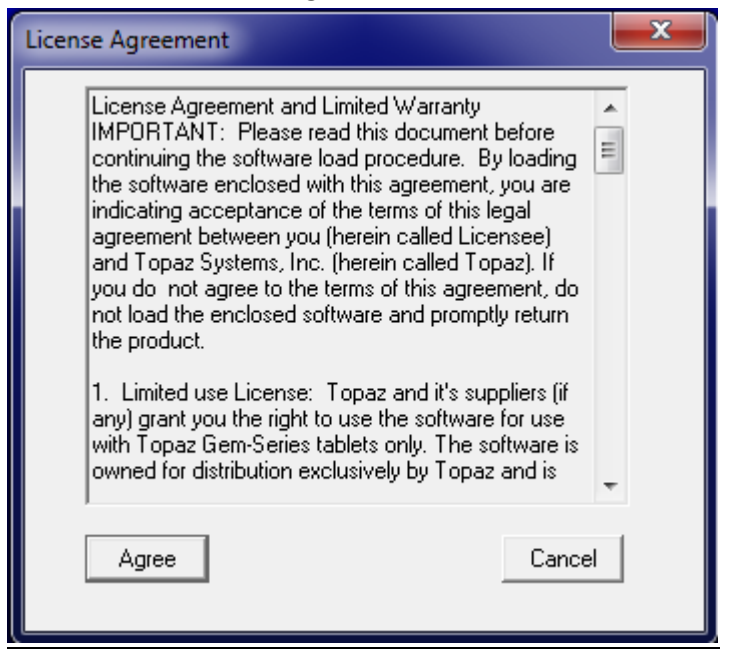

8. The installation will start and Click **Finish** after the installation is completed.

| 漫 Installation Complete |                                                                                                    |
|-------------------------|----------------------------------------------------------------------------------------------------|
|                         | Topaz e-Signatures SigPlus 4.4.0.16 has been successfully<br>installed.<br>Press the Finish button to exit this installation. |
|                         | < <u>B</u> ack <b><u>Finish &gt;</u> Cancel</b>                                                                               |

9. Now your machine is ready to use Signature Pad in Internet Explorer.

### **Signature Pad in Chrome/Firefox**

#### Installation

- Download the Topaz SigPlus e-Signatures 1.0.0.0 Browser API driver from Denticon (Help > <u>Help & Support</u>).
- 2. Right click on sigweb.exe and click Run as Administrator.

|      | ļ |                            |
|------|---|----------------------------|
| sigw |   | Open                       |
|      | ۲ | Run as administrator       |
|      |   | Troubleshoot compatibility |
|      |   | Share with                 |
|      |   | Pin to Taskbar             |
|      |   | Pin to Start Menu          |
|      |   | Restore previous versions  |
|      |   | Send to 🕨                  |
|      |   | Cut                        |
|      |   | Сору                       |
|      |   | Create shortcut            |
|      |   | Delete                     |
|      |   | Rename                     |
|      |   | Properties                 |

3. The Welcome window will be prompted, click Next.

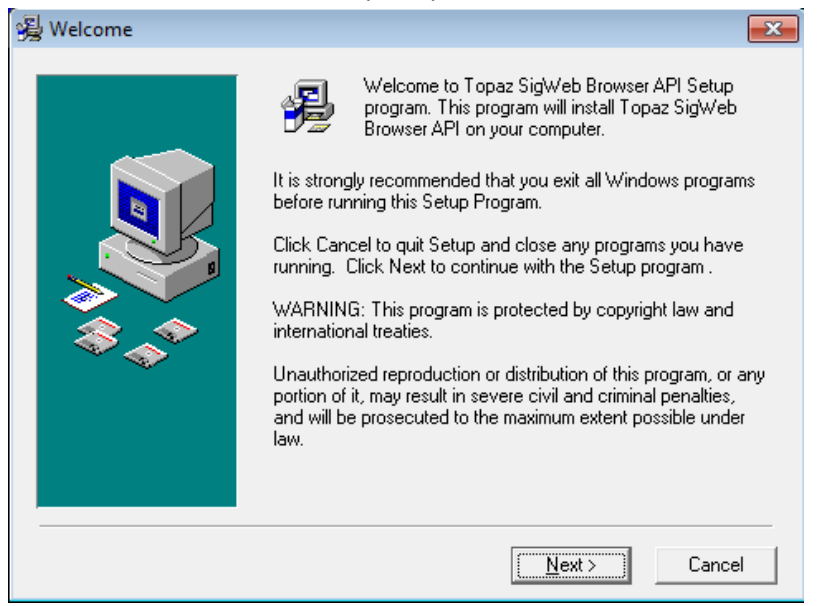

4. Select your Signature Pad Model and press **OK**.

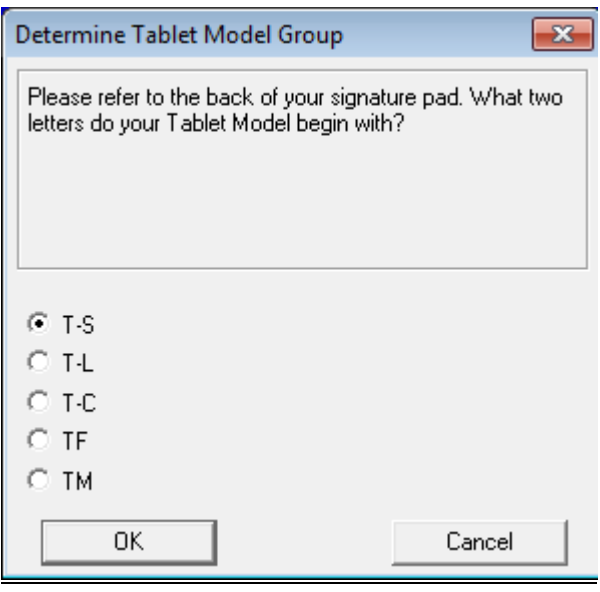

5. Now Select the Signature Pad Model and press **OK**.

| Choose the Tablet                                                             | ×                                   |
|-------------------------------------------------------------------------------|-------------------------------------|
| Please choose your Tablet Model from<br>Please see the back of your signature | the list below.<br>pad for details. |
| <ul> <li>T-S261</li> <li>T-S751</li> <li>T-S460</li> <li>T-S461</li> </ul>    |                                     |
| ОК                                                                            | Cancel                              |

6. Select the connection type (If the Signature Pad is USB type then select **HSB (USB Type)** option) and press **OK.** 

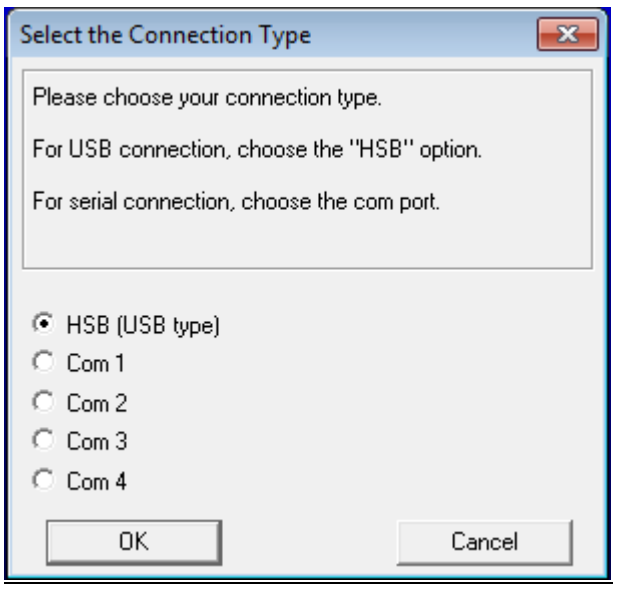

7. Click Agree in License Agreement Window.

| icense Agreement                                                                                                    |         | × |
|----------------------------------------------------------------------------------------------------|---------|---|
| License Agreement and Limited Warranty<br>IMPORTANT: Read this License Agreement and<br>Limited Warranty (hereafter, the "Agreement") before<br>continuing to load any Topaz software, or before<br>using any third-party software containing any Topaz<br>software (hereafter, the "Software"). By loading or<br>using Topaz Software, you are accepting the terms<br>of this Agreement between you, the Licensee, and<br>Topaz Systems, Inc. ("Topaz"), the Licensor. If you<br>do not agree to the terms of this agreement, do not<br>load the Software and promptly return or delete it. If<br>you do not agree to the terms of this Agreement, you<br>have no right to use the Software in any way<br>whatsoever. | * III * |   |
| Agree Cance                                                                                                    |         |   |

8. Another Setup Wizard will appear and Click **Next**.

| 谩 SigWeb                                                                                                    | - • •                                                        |
|----------------------------------------------------------------------------------------------------|--------------------------------------------------------------|
| Welcome to the SigWeb Setup Wizard                                                                                                    |                                                              |
| The installer will guide you through the steps required to install SigWeb on you                                                                                                    | ır computer.                                                 |
| WARNING: This computer program is protected by copyright law and internat<br>Unauthorized duplication or distribution of this program, or any portion of it, ma<br>or criminal penalties, and will be prosecuted to the maximum extent possible un                                                                                                    | ional treaties.<br>y result in severe civil<br>nder the law. |
| Cancel < Back                                                                                                    | Next >                                                       |
| H SigWeb                                                                                                    |                                                              |
| R. addrep                                                                                                    |                                                              |
| Select Installation Folder                                                                                                    |                                                              |
| Select Installation Folder<br>The installer will install SigWeb to the following folder.                                                                                                    |                                                              |
| Select Installation Folder<br>The installer will install SigWeb to the following folder.<br>To install in this folder, click "Next". To install to a different folder, enter it belo                                                                                                    | w or click "Browse".                                         |
| Select Installation Folder<br>The installer will install SigWeb to the following folder.<br>To install in this folder, click "Next". To install to a different folder, enter it belo<br><u>Fo</u> lder:                                                                                                    | w or click "Browse".                                         |
| Select Installation Folder The installer will install SigWeb to the following folder. To install in this folder, click "Next". To install to a different folder, enter it belo Eolder: C:\Program Files (x86)\Topaz Systems Inc\SigWeb\                                                                                                    | w or click "Browse".                                         |
| Select Installation Folder<br>The installer will install SigWeb to the following folder.<br>To install in this folder, click "Next". To install to a different folder, enter it belo<br><u>Folder:</u><br>C:\Program Files (x86)\Topaz Systems Inc\SigWeb\                                                                                                    | w or click "Browse". Browse Disk Cost                        |
| Select Installation Folder         The installer will install SigWeb to the following folder.         To install in this folder, click "Next". To install to a different folder, enter it belo         Eolder:         C:\Program Files (x86)\Topaz Systems Inc\SigWeb\         Install SigWeb for yourself, or for anyone who uses this computer:                                                                                                    | w or click "Browse". Browse Disk Cost                        |
| Select Installation Folder         The installer will install SigWeb to the following folder.         To install in this folder, click "Next". To install to a different folder, enter it belo         Eolder:         C:\Program Files (x86)\Topaz Systems Inc\SigWeb\         Install SigWeb for yourself, or for anyone who uses this computer:         Install SigWeb for yourself, or for anyone who uses this computer:                                                                                                    | w or click "Browse". Browse Disk Cost                        |
| Select Installation Folder         The installer will install SigWeb to the following folder.         To install in this folder, click "Next". To install to a different folder, enter it belo         Eolder:         C:\Program Files (x86)\Topaz Systems Inc\SigWeb\         Install SigWeb for yourself, or for anyone who uses this computer:         Install SigWeb for yourself, or for anyone who uses this computer:         Install SigWeb for yourself, or for anyone who uses this computer:         Install SigWeb for yourself, or for anyone who uses this computer:         Install SigWeb for yourself, or for anyone who uses this computer:         Install SigWeb for yourself, or for anyone who uses this computer: | w or click "Browse". Browse Disk Cost                        |

| 😸 SigWeb                                                   |        |
|------------------------------------------------------------|--------|
| Confirm Installation                                       |        |
| The installer is ready to install SigWeb on your computer. |        |
| Click "Next" to start the installation.                    |        |
|                                                            |        |
|                                                            |        |
|                                                            |        |
|                                                            |        |
|                                                            |        |
|                                                            |        |
|                                                            |        |
| Cancel < Back                                              | Next > |

#### 9. Click Finish.

| 😼 Installation Complete |                                                                                                    |
|-------------------------|----------------------------------------------------------------------------------------------------|
|                         | Topaz SigWeb Browser API has been successfully installed.<br>Press the Finish button to exit this installation. |
|                         |                                                                                                    |
|                         | < <u>B</u> ack <b>Einish</b> > Cancel                                                                           |

10. Now your machine is ready to use Signature Pad in Chrome/Firefox

### Troubleshoot

Check if driver installed properly

1. After installation check if the highlighted line is added in host file.

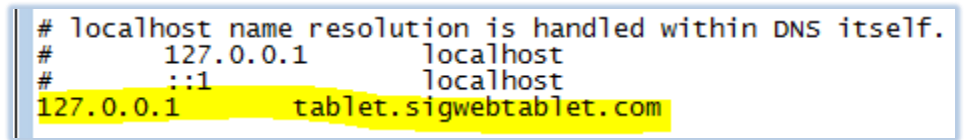

#### Steps to check:

a. Open Notepad as administrator.

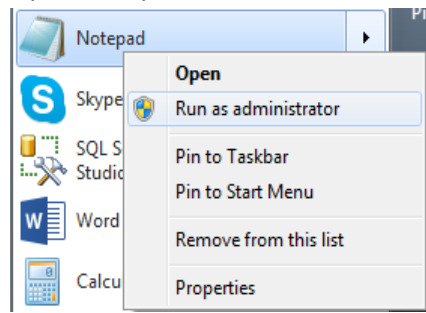

b. Now press File> Open.

| File | Edit Format | View Help |  |  |  |  |
|------|-------------|-----------|--|--|--|--|
|      | New         | Ctrl+N    |  |  |  |  |
|      | Open        | Ctrl+O    |  |  |  |  |
|      | Save        | Ctrl+S    |  |  |  |  |
|      | Save As     |           |  |  |  |  |
|      | Page Setup  |           |  |  |  |  |
|      | Print       | Ctrl+P    |  |  |  |  |
|      | Exit        |           |  |  |  |  |

c. Browse to C:\Windows\System32\drivers\etc and select All File types.

d. Open the hosts file and check if this line exists:

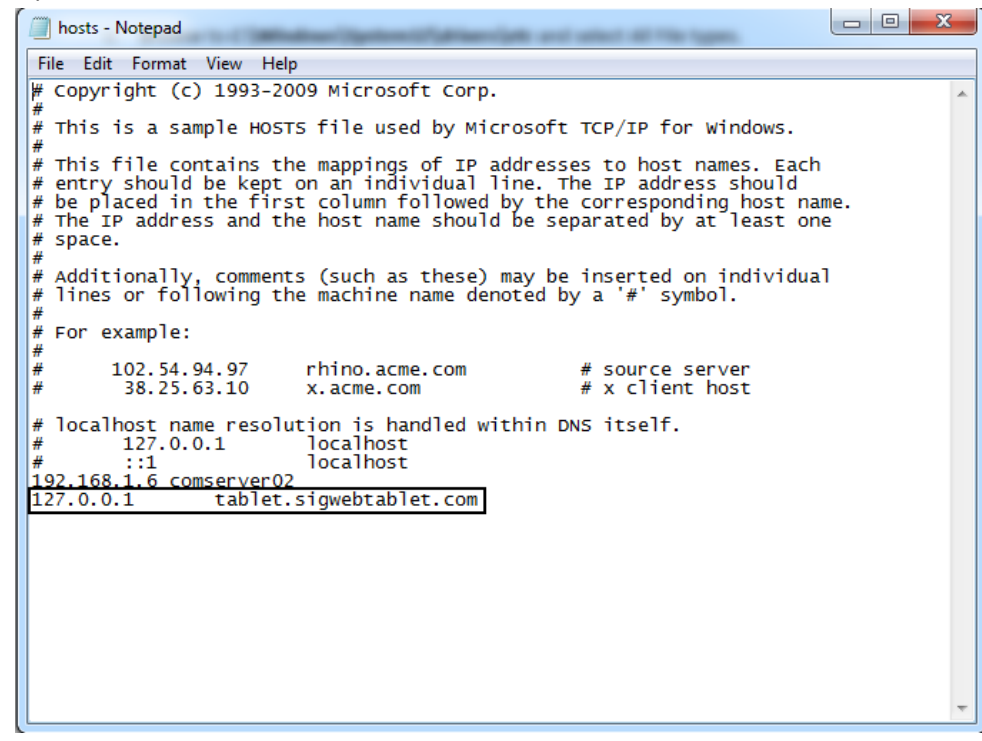

If not your driver is not installed properly. Install the driver again.

- 2. Check if the driver is running. Steps:
  - Go to Start menu and Search Component services. Select Services (Local) from Left Panel.

| Console Root            | Name                         | Description   | Status  | Startup Type | Log Or 🔺 | Actions          |
|-------------------------|------------------------------|---------------|---------|--------------|----------|------------------|
| less Component Services | ActiveX Installer (AxInstSV) | Provides Us   |         | Manual       | Local S  | Services (Local) |
| Event Viewer (Local)    | Adaptive Brightness          | Monitors a    |         | Manual       | Local S  | Mara Actions     |
| Services (Local)        | Adobe Acrobat Update Serv    | Adobe Acro    | Started | Automatic    | Local S  | WOTE ACTIONS     |
|                         | Adobe Flash Player Update    | This service  |         | Manual       | Local S  |                  |
|                         | Application Experience       | Processes a   |         | Manual       | Local S  |                  |
|                         | Application Host Helper Ser  | Provides ad   | Started | Automatic    | Local S  |                  |
|                         | Application Identity         | Determines    |         | Manual       | Local S  |                  |
|                         | Application Information      | Facilitates t | Started | Manual       | Local S  |                  |
|                         | Application Layer Gateway    | Provides su   |         | Manual       | Local S  |                  |
|                         | Application Management       | Processes in  |         | Manual       | Local S  |                  |
|                         | ASP.NET State Service        | Provides su   |         | Manual       | Netwoi   |                  |
|                         | Background Intelligent Tra   | Transfers fil | Started | Automatic (D | Local S  |                  |
|                         | Base Filtering Engine        | The Base Fil  | Started | Automatic    | Local S  |                  |
|                         | BitLocker Drive Encryption   | BDESVC hos    |         | Manual       | Local S  |                  |
|                         | Block Level Backup Engine    | The WBENG     |         | Manual       | Local S  |                  |
|                         | Bluetooth Support Service    | The Bluetoo   |         | Manual       | Local S  |                  |
|                         | BranchCache                  | This service  |         | Manual       | Netwoi   |                  |
|                         | Certificate Propagation      | Copies user   | Started | Manual       | Local S  |                  |
|                         | Cisco Systems, Inc. VPN Ser  |               | Started | Automatic    | Local S  |                  |
|                         | CNG Key Isolation            | The CNG ke    |         | Manual       | Local S  |                  |
|                         | COM+ Event System            | Supports Sy   | Started | Automatic    | Local S  |                  |
|                         | COM+ System Application      | Manages th    | Started | Manual       | Local S  |                  |
|                         | A                            |               |         |              | - 10 T   |                  |
|                         |                              |               |         |              | 4        |                  |

b. Look for **Topaz SigWeb Tablet Service** and check the status if it is started.

| Name                          | Description            | Status  | Startup Type | Log On As     |
|-------------------------------|------------------------|---------|--------------|---------------|
| 🛸 Tablet PC Input Service     | Enables Tablet PC pe   |         | Manual       | Local Syste   |
| 🔍 Task Scheduler              | Enables a user to conf | Started | Automatic    | Local Syste   |
| 🔍 TCP/IP NetBIOS Helper       | Provides support for t | Started | Automatic    | Local Service |
| 🔍 Telephony                   | Provides Telephony A   |         | Manual       | Network S     |
| 🔍 Themes                      | Provides user experie  | Started | Automatic    | Local Syste   |
| 🍓 Thread Ordering Server      | Provides ordered exec  |         | Manual       | Local Service |
| 🕵 Topaz SigWeb Tablet Service | Topaz SigWeb Service   |         | Automatic (D | Local Syste   |
| C TPM Base Services           | Enables access to the  |         | Manual       | Local Service |

#### If not right click on it and start the service.

| 🔍 Topaz SigW <u>eb</u> | Tablet Service |   |    | Topaz SigW   |         | Automatic (D | Local Syste   |
|------------------------|----------------|---|----|--------------|---------|--------------|---------------|
| 🎎 TPM Base S           | Start          |   |    | Enables acc  |         | Manual       | Local Service |
| 🔍 UPnP Devic           | Stop           |   |    | Allows UPn   |         | Manual       | Local Service |
| 🎎 User Profile         | Pause          |   |    | This service | Started | Automatic    | Local Syste   |
| 🔍 Virtual Disk         | Resume         |   |    | Provides m   |         | Manual       | Local Syste   |
| 🔍 VirtualBox 🤇         | Postart        |   |    | Manages V    | Started | Automatic    | Local Syste   |
| 🔍 Volume Sha           | Restart        |   |    | Manages an   |         | Manual       | Local Syste   |
| 🔍 WebClient            | All Tasks      | • |    | Enables Win  |         | Manual       | Local Service |
| 🔍 Windows A            |                |   | ce | Performs W   |         | Manual       | Local Syste   |
| 🤹 Windows A            | Refresh        |   |    | Manages au   | Started | Automatic    | Local Service |
| 🤹 Windows A            | Properties     |   |    | Manages au   | Started | Automatic    | Local Syste   |
| 🤹 Windows B            | · ·            |   |    | Provides Wi  |         | Manual       | Local Syste   |
| 🔍 Windows B            | Help           |   |    | The Windo    |         | Manual       | Local Syste   |

| Name                                                                                                    | Description            | Status  | Startup Type | Log On As     |
|----------------------------------------------------------------------------------------------------|------------------------|---------|--------------|---------------|
| 🖏 Tablet PC Input Service                                                                                                    | Enables Tablet PC pe   |         | Manual       | Local Syste   |
| 🥋 Task Scheduler                                                                                                    | Enables a user to conf | Started | Automatic    | Local Syste   |
| CP/IP NetBIOS Helper                                                                                                    | Provides support for t | Started | Automatic    | Local Service |
| 🤐 Telephony                                                                                                    | Provides Telephony A   |         | Manual       | Network S     |
| 🔍 Themes                                                                                                    | Provides user experie  | Started | Automatic    | Local Syste   |
| 🔍 Thread Ordering Server                                                                                                    | Provides ordered exec  |         | Manual       | Local Service |
| 🙀 Topaz SigWeb Tablet Service                                                                                                    | Topaz SigWeb Service   | Started | Automatic (D | Local Syste   |
| California Contraction Contraction Contractica Contractica Contrac | Enables access to the  |         | Manual       | Local Service |

Now refresh the page and try signing again.

#### Problem with Firefox

If the Signature Pad is not working if Firefox. Do the following steps:

1. Go to **Options** of **Firefox.** 

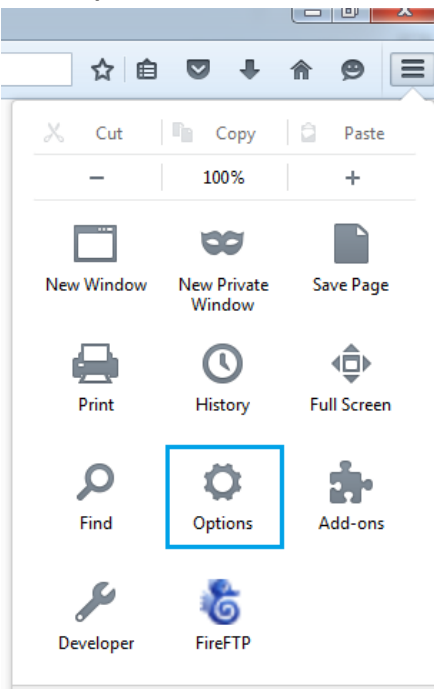

2. Go to Advanced > Certificates Tab.

| 0 General       | Advanced                                                                     |
|-----------------|------------------------------------------------------------------------------|
| <b>Q</b> Search | General Data Choices Network Update Certificates                             |
| Applications    | Requests                                                                     |
| 🗢 Privacy       | When a server requests my personal certificate:                              |
| 🗟 Security      | <ul> <li><u>A</u>sk me every time</li> </ul>                                 |
| 🗭 Sync          | Query OCSP responder servers to confirm the current validity of certificates |
|                 | View <u>C</u> ertificates Security <u>D</u> evices                           |

- 3. Click on View Certificates.
- 4. Go to Servers tab and Click on Add Exception.

| our Certificates People Servers A     | uthorities      | Others     |                       |          |
|---------------------------------------|-----------------|------------|-----------------------|----------|
| You have certificates on file that ic | lentify thes    | e servers: |                       |          |
| Certificate Name                      | Server          | Lifetime   | Expires On            | ₽,       |
| ▲CNNIC                                |                 |            |                       | <b>^</b> |
| MCSHOLDING TEST                       | *               | Permanent  | 03-Apr-15             | =        |
| ⊿ DigiNotar                           |                 |            |                       |          |
| DigiNotar Cyber CA                    | *               | Permanent  | 04-Oct-11             |          |
| DigiNotar Cyber CA                    | *               | Permanent  | 20-Sep-13             |          |
| DigiNotar Root CA                     | *               | Permanent  | 01-Apr-25             |          |
| DigiNotar Services 1024 CA            | *               | Permanent  | 26-Aug-13             |          |
| ⊿DigiNotar B.V.                       |                 |            |                       |          |
| DigiNotar PKIoverheid CA Or.          | *               | Permanent  | 23-Mar-20             | -        |
| <u>V</u> iew I <u>m</u> port          | E <u>x</u> port | Delete     | dd E <u>x</u> ception |          |
|                                       |                 |            |                       |          |

5. Write "https://tablet.sigwebtablet.com:47290" and click Get Certificate.

| Ad | d Security E | xception                                                                                                    | 23  |
|----|--------------|----------------------------------------------------------------------------------------------------|-----|
|    | You<br>Leg   | u are about to override how Firefox identifies this site.<br>gitimate banks, stores, and other public sites will not ask you to do thi | 5.  |
|    | Location:    | https://tablet.sigwebtablet.com:47290                                                                                                  | ite |
|    | Certificate  | Status                                                                                                    |     |

6. Click on **Confirm Security Exception.** 

#### Known Issues with Signature Control

- 1. If signature control do not work, try following:
  - i. Unplug the device & Plug in again after a while.
  - ii. Avoid any USB Hub, plug the device directly in the back port of PC. (In some cases we've found that Signature device do not work while connected via the front ports of PC)
  - iii. Refresh the page.
- 2. If Signature control still does not work in Chrome/Firefox, try **SigWeb** demo link and inform support team if it works or not:

https://www.sigplusweb.com/sigwebtablet\_demo\_checkinstalledv2.htm